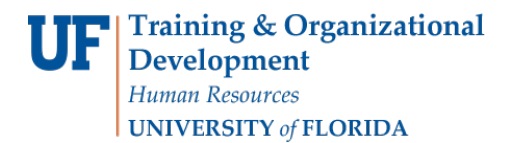

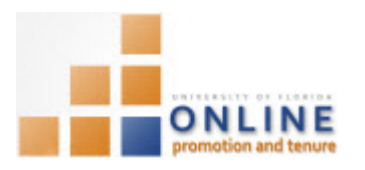

## ADDING COLLEGE OPT FACULTY REVIEWER ASSESSMENT RESULTS

Any time after the OPT review cycle opens you may identify the College OPT Faculty Reviewers that will assessment the Candidate and the College Dean/Director and Designee (optional)

The Dean/Director Designee is one who may perform most of the duties of the Dean/Director in his/her absence or when s/he is unable.

**Note:** To avoid any issues with pop-ups, please turn off the Pop-Up Blocker on the machine you are using. If you need assistance with this, please contact the UF Help Desk on 352-392-4357.

## NAVIGATION

Login into myUFL and navigate to:

Nav Bar > Main Menu > Human Resources > Workforce Development > Faculty Events > Online Promotion and Tenure

Click the Identify Dean/Review Committee link.

## SEARCHING FOR COLLEGE

1. On the Identify Dean/Review Committee screen, enter the appropriate search criteria to bring up the desired Candidate.

**NOTE:** If adding criteria to the **Department** field, be sure to use the **College ID** and not the Candidate's Department ID.

2. Click the **Search** button.

**NOTE:** If the specified College has already been added to the OPT system the results of your search will appear in the search results at the bottom of the screen. You would then click the appropriate row.

| Searcl   | Results                        |          |                           |               |        |      |           |                          |                    |
|----------|--------------------------------|----------|---------------------------|---------------|--------|------|-----------|--------------------------|--------------------|
| View All | View All First 📢 1 of 1 👔 Last |          |                           |               |        |      |           |                          | t 💽 1 of 1 🕟 Last  |
| Set ID   | Case Number                    | Empl ID  | Promotion and Tenure Year | Department ID | Name   |      | Last Name | <b>OPT Review Status</b> | <u>Status</u>      |
| UFLOR    | <u>120120</u>                  | 03972700 | 2012-2013                 | 13030000      | Poole, | Gene | Poole     | College Admin            | Coll. Admin Review |

However, if the College has NOT yet been added to the OPT system, the search results will indicate "**No matching values were found**" indicating that you need to add the College to the OPT system.

ADDING COLLEGE TO THE OPT SYSTEM

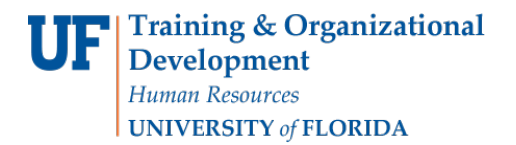

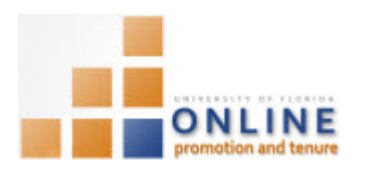

- 3. Click the Add a New Value button.
- 4. Enter **UFLOR** for the **Set ID** and the appropriate **Department ID** in the **Department** field (if not already populated)
- 5. Click the **Add** button.

| Identify Dean/Review                    | / Committee     |
|-----------------------------------------|-----------------|
| Find an Existing Value                  | Add a New Value |
| Set ID: UFLOR Q<br>Department: 13000000 |                 |
| Add                                     |                 |

Adding College Dean/Director (and Designee)

6. On the **College Review Committee** screen, enter the appropriate Empl ID for the College Dean/Director in the Dean/Director field.

**NOTE**: College Dean/Director must be identified. If not identified, the following pop up window will appear.

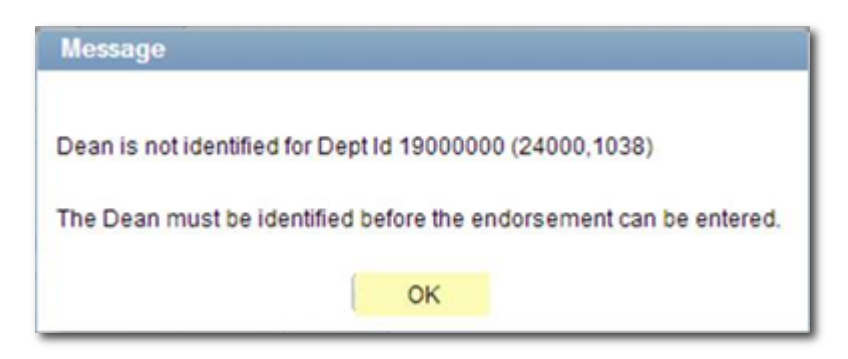

7. If a Designee has been identified for the Dean/Director, enter the appropriate Empl ID of the Designee in the Designee field.

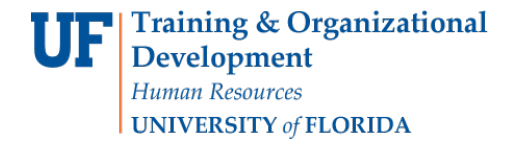

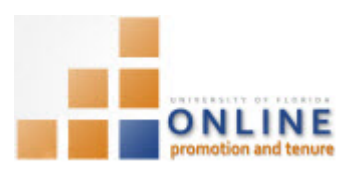

| College Review Committee         |                            |                       |  |  |  |
|----------------------------------|----------------------------|-----------------------|--|--|--|
| Department 1300000               | COTA-CENTER FOR WORLD ARTS |                       |  |  |  |
| Dean/Director 70300000           | Rizer Farl F               |                       |  |  |  |
| Dean/Director Designee           | Personalize   Find   🗇   🛄 | First 🕙 1 of 1 🕑 Last |  |  |  |
| *Designee                        | Name                       |                       |  |  |  |
| 1 66380000                       | Teed, Garren               | + -                   |  |  |  |
| College Review Committee         | Find   View All            | First 🕙 1 of 1 🕑 Last |  |  |  |
| *Effective Date 03/26/2015 🛐 🛨 🗖 |                            |                       |  |  |  |
|                                  | Personalize   Find   💷   🛄 | First 🕚 1 of 1 🕑 Last |  |  |  |
| *Reviewer                        | Name                       |                       |  |  |  |
| 1                                |                            | + -                   |  |  |  |
|                                  |                            |                       |  |  |  |

## ADDING COLLEGE OPT FACULTY REVIEWERS

- 8. In the **College Review Committee** section, enter all the Empl IDs of those who are members of the College OPT Faculty Review Committee under the **Reviewer** column.
- 9. Click the **Plus** button to add each additional member

| Colleg                                   | e Review Commit | tee              | Find   View All First 🕚 1 o                 | f 1 🕑 Last |  |
|------------------------------------------|-----------------|------------------|---------------------------------------------|------------|--|
| *Effective Date 03/26/2015 🛐             |                 |                  |                                             |            |  |
|                                          |                 |                  | Personalize   Find   🖾   🛄 🛛 First 🕚 1-2 of | 2 🕑 Last   |  |
|                                          | *Reviewer       |                  | Name                                        |            |  |
| 1                                        | 72900000        | <mark>_</mark> Q | Fadden, Patrick                             | + -        |  |
| 2                                        | 90160000        | <mark>.</mark>   | David, A                                    | + -        |  |
| 3                                        | 50230000        | <mark>.</mark>   | Charles,L                                   | + -        |  |
| 4                                        |                 | 0                |                                             | + -        |  |
|                                          |                 |                  |                                             |            |  |
| 🔒 Add 🔰 Update/Display 👂 Include History |                 |                  |                                             |            |  |

**NOTE**: Names will not display on each row until you add an additional row by clicking the **Plus** sign or by clicking the **Save** button.

10. Once all members have been added, click the **Save** button.

**NOTE**: You only need to identify the College OPT Faculty Review Committee once per year for all the Candidates in your College.